## GeCu Hotel-Manager Quick Install

Als erstes ist der GebLoader zu installieren und einzurichten. Im Programm unter Datei, Einstellungen sind hier der gemeinsame Path und das Profile für den Anlagen Typ einzustellen.

Der GebLoader schreibt dann automatisch das Softkey-File (nach Lizenzierung) in den gemeinsamen Path. Das ist wichtig, weil sonst GeCu nur im Testmodus läuft. Danach muss der Gebührendatensatz bei zu Hilfenahme der Analyse Funktion oder der Funktion "Geb.Profile lernen" kontrolliert und angepasst werden. Hier bitte überprüfen ob die Nebenstelle, das Datum und Uhrzeit, die Dauer, die Nummer und die Einheiten richtig erkannt werden.

| Erfassung                                                           |                                        |                         |                                     |                             |                             |
|---------------------------------------------------------------------|----------------------------------------|-------------------------|-------------------------------------|-----------------------------|-----------------------------|
| .bak von Daten 🔽                                                    | kommende Gesp.<br>erfassen             |                         | ) Einh. Gespr.<br>erfassen          |                             | Faktor für 0<br>Einh.Gespr, |
| Kostenstellen auf<br>Zahlen filtern                                 | Geb.zusätzlich na<br>Tin ablegen (Hote | <sup>ch</sup> ⊏ 1       | Check in/out zur<br>K-Anlage sender | in/out                      | String                      |
| <b>Privatgesp.</b><br>privat Gespr. erfassen                        | ✓ priv. Gesp<br>Erkennun               | o.auf<br>gsz.prüfen     | ~                                   | bei priv.Ge<br>Ziffern vero | spr.3<br>lecken 🔽           |
| MultiCall<br>ank. Rufe .bmp generierer<br>oder als .txt (MultiCall) | CTI / O<br>Einstellu                   | DBC Eins<br>ngen Nst    | atzort 🛛 🗍<br>für MultiCall 🚺       |                             |                             |
| Watchdog                                                            |                                        |                         |                                     |                             | 10.000                      |
| Watchdog (3 Tage ohne<br>Gebührens.)                                | V                                      | autom. PC<br>(Win95 48) | Neustart<br>Tage Prob.)             |                             | Neustart<br>testen          |
| Ziel-Path ändern                                                    | c:\Programme\Geb                       | -Loader\db\             |                                     |                             | 1                           |
| Backup-Path ändern                                                  | c:\Programme\Geb                       | -Loader\db\             |                                     |                             |                             |
| a a a sub trant a trant t                                           |                                        |                         |                                     |                             |                             |
| aktives Profile                                                     | LODOT VILO                             | -12                     |                                     |                             |                             |

Für den GeCu Hotel-Manger ist die Einstellung "Geb. zusätzlich nach Tln ablegen (Hotel)" zu setzen !

Auch hier finden Sie die Einstellungen, um den Checkin und Checkout Befehl zu aktivieren und anzupassen.

Nun kann der GeCu Hotel-Manager auf dem vorgesehnen Rechner installiert werden. Als erstes sollte auch hier unter Einstellungen der gemeinsame Path angepasst werden. Auch unter Einstellungen über den Button "Zimmerbelegung" ist hier festzulegen, welches Zimmer wo angezeigt werden soll, ob sich Zimmernummer von den Nebenstellen unterscheiden und welche Zimmer Doppelzimmer sind. Sollten die Zimmernummern der Nebenstellen entsprechen, sind hier beide Felder mit der gleichen Zahl auszufüllen. Alles bestätigen und eventuell einen Neustart des Programms durchführen.

## Funktionsweise

Wird nun das Zimmer 11 eingecheckt, wird im gemeinsamen Path eine Dateien 111\_GeH.geb erzeugt. 111 z.B. weil in der "Zimmerbelegung" 111(Nst) der 11 (Zimmernr.) gegenübergestellt wurde.

Im GebLoader wird die Datei registriert und bei Bedarf ein Checkin String zur Telefonanlage geschickt, der im GebLoader frei zu definieren ist.

Fallen nun Gesprächdaten im GebLoader von Nebenstelle 123 an, werden diese Daten der 123\_GeH.geb angehängt.

Wird das Zimmer ausgecheckt wird die Datei in 123\_GeH.gel umbenannt. Die Gesprächsdaten werden im Hotel-Manager verarbeitet.

Im GebLoader wird dieses wieder registriert und bei Bedarf ein Checkout String zur Telefonanlage geschickt.

Der Kassenbericht "Kasseliste 1 2004" wird erweitert mit den Checkout Daten vom Zimmer 23.

| el.NrZim.Nr. | Tel.Nr. Zim.Nr | Tel.Nr. Zim.Nr | Tel.Nr. | Zim.Nr | Tel.Ni | . Zim.Nr | Tel.Nr. Zim. | Vr Tel.Nr. Zim.Nr | Tel.Nr. Zim.Nr | Tel.Nr. Zim.Nr | Tel.Nr. Zim.N |
|--------------|----------------|----------------|---------|--------|--------|----------|--------------|-------------------|----------------|----------------|---------------|
| 111 11       | 221 21         |                | 41      | 41     |        |          |              |                   |                |                |               |
| 112 12       | 222 22         |                | 42      | 42     |        |          |              |                   |                |                |               |
| 113 13       | 223 23         |                | 43      | 43     |        |          |              |                   |                |                |               |
| 114 14       | 224 24         |                | 44      | 44     |        |          |              |                   |                |                |               |
| 115 15       | 225 25         |                | 45      | 45     |        |          |              |                   |                |                |               |
| 116 16       | 226 26         |                | 46      | 46     |        |          |              |                   |                |                |               |
| 117 17       | 227 27         |                | 47      | 47     |        |          |              |                   |                |                |               |
| 118 18       | 228 28         |                |         |        |        |          |              |                   |                |                |               |
| 119 19       | 229 29         |                |         |        |        |          |              |                   |                |                |               |
| 220 20       | 330 30         |                |         |        |        |          |              |                   |                |                |               |

Das Zimmer wird wieder freigegeben.

## Kontakt Adressen

Wenn Sie weiter Infos benötigen,

Updates unter www.gebuehrenauswertung.de EMail unter info@gebuehrenauswertung.de